## 玩家旅程:首次在 Home Media 登入暢玩

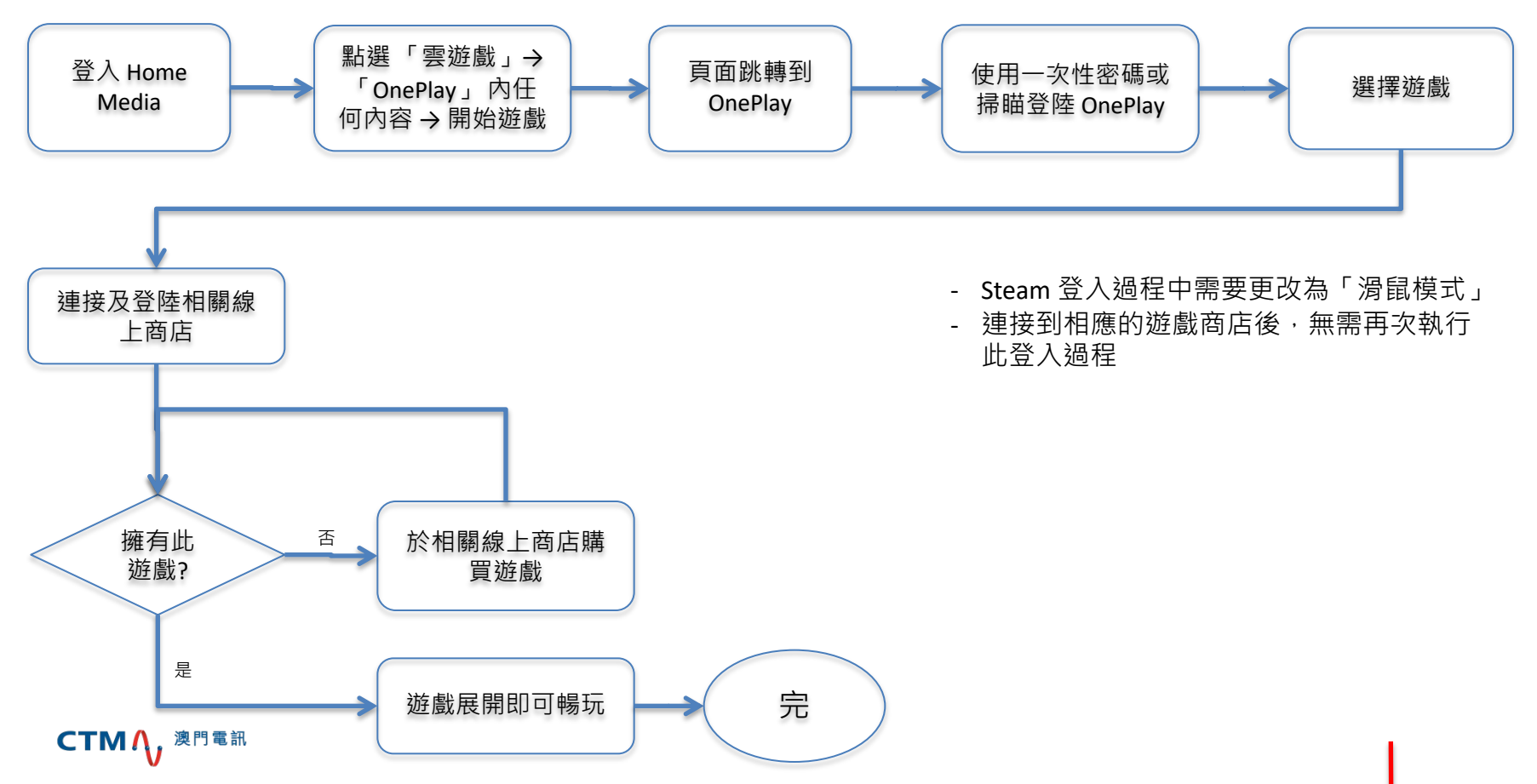

# 用戶指南:登陸 OnePlay 流程

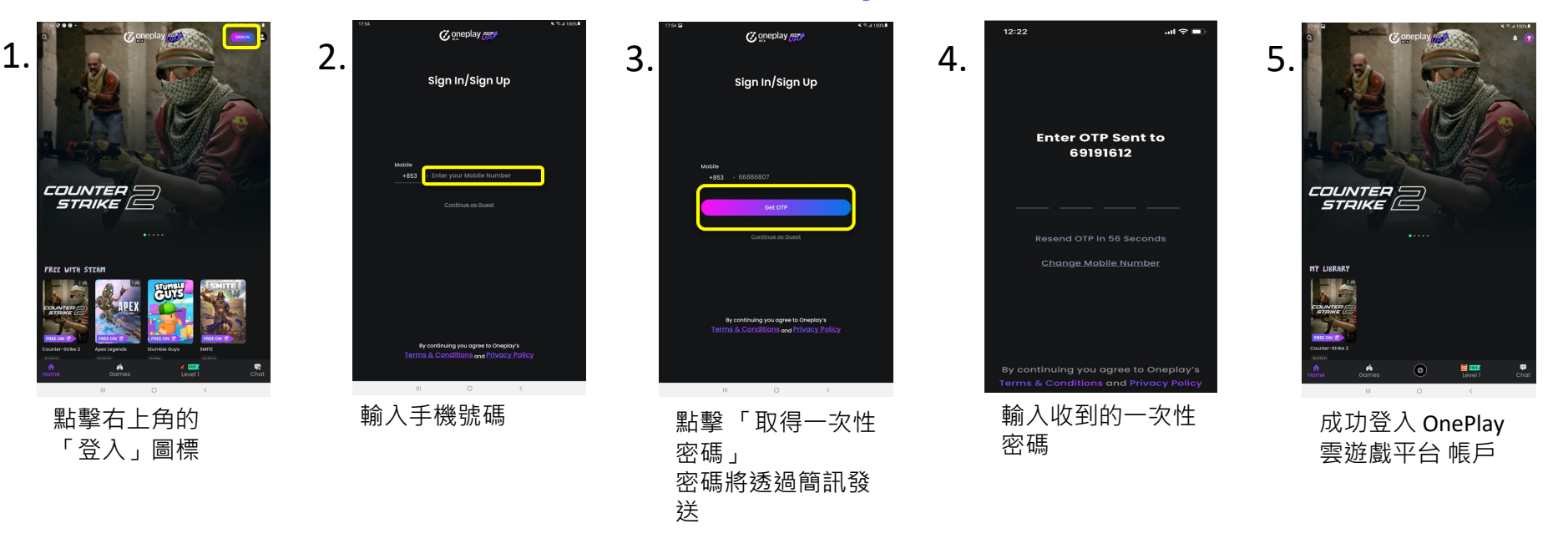

註:

- 登入後, OnePlay 將儲存帳戶資訊,除非客戶選擇登出或在其他裝置上登錄,否則他不需要再次執行登入流程

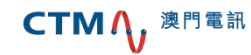

# 用戶指南:登陸 Steam 及連接至 OnePlay

I. 選擇遊戲

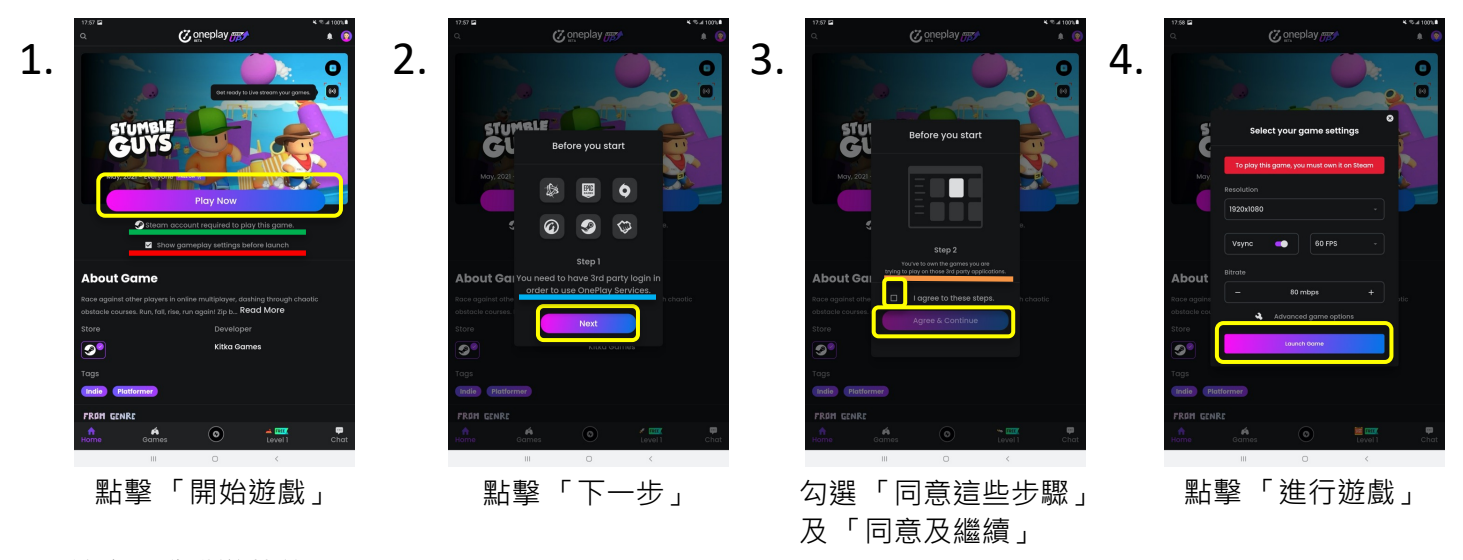

注意(啟動遊戲前): 提供遊戲的線上商店 可選擇變更遊戲設定,清除勾選則第四步不會出現 需要線上商店帳號方可於 OnePlay 暢玩 需擁有遊戲方可在 OnePlay 暢玩

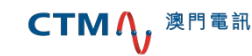

# 用戶指南:登陸 Steam 及連接至 OnePlay

#### II. 登陸 Steam 及進行遊戲

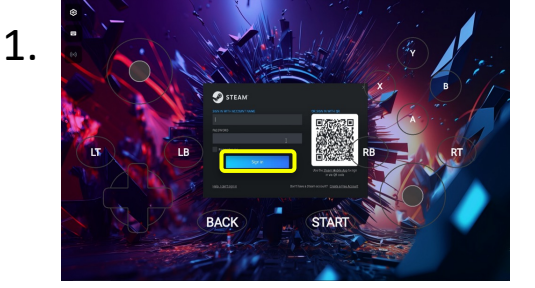

使用密碼或於手機打開 Steam 應用程式 / Steam Protect 掃瞄二維碼登陸 Steam

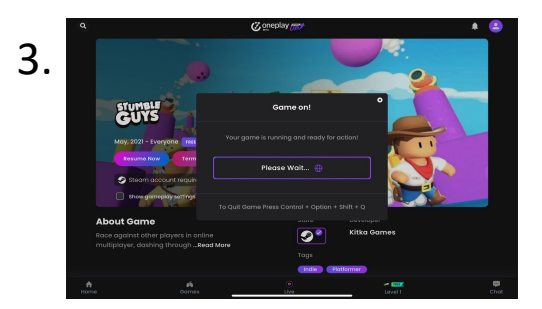

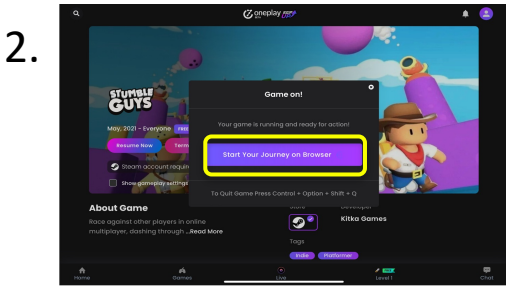

點選「 Start Your Journey on Browser 」

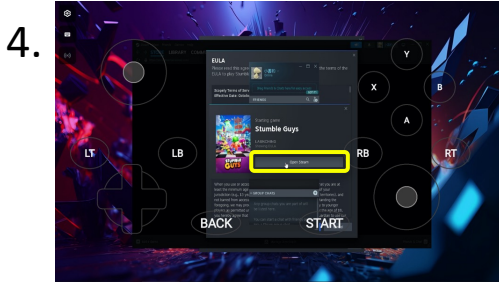

#### 點選「Open Steam」

#### Steam Protect 掃瞄二維碼登陸

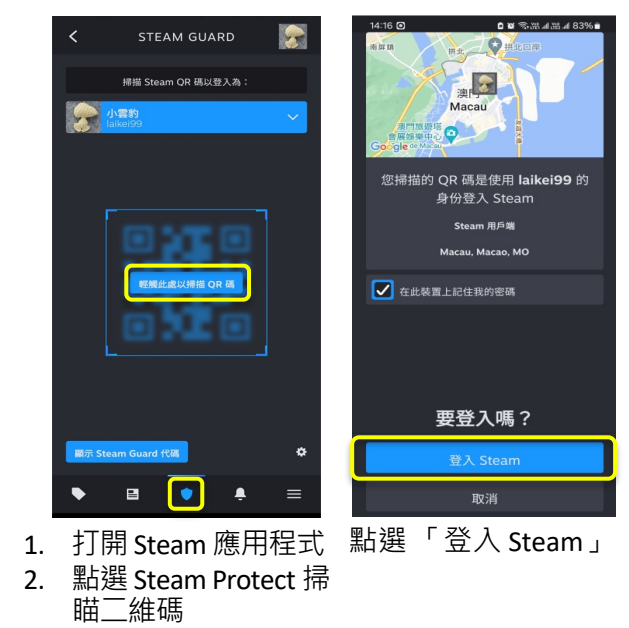

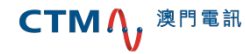

# 用戶指南:登陸 Steam 及連接至 OnePlay

II.登陸 Steam 及進行遊戲

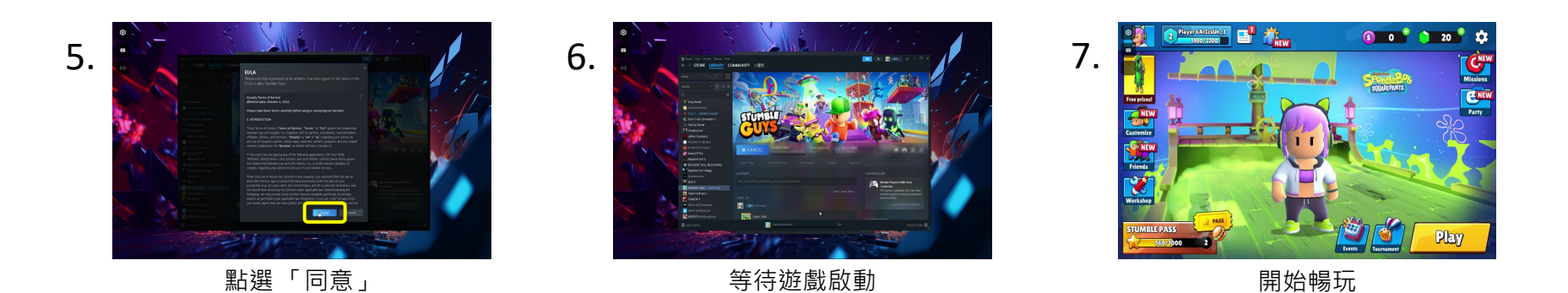

Note :

- 連接後,OnePlay 將儲存 Steam 的帳戶資訊,除非客戶選擇取消連接或登陸其他線上商店,否則他不需要再次執行登入流程

- 不同遊戲可能對同意書有不同需求

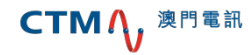

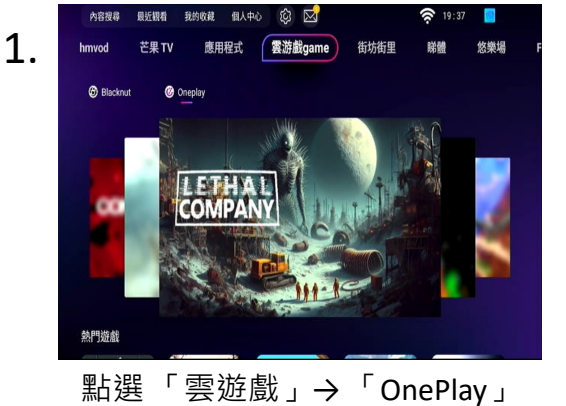

内任何内容

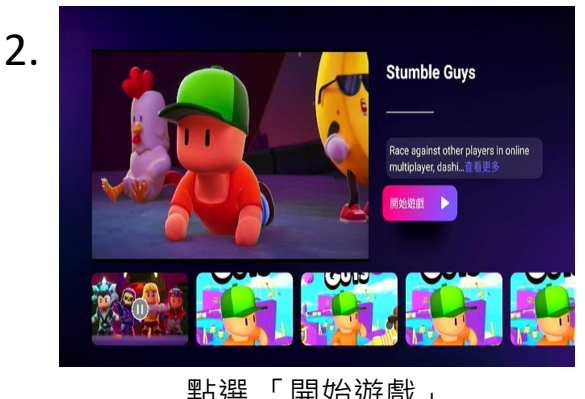

「開始遊戲」 點選

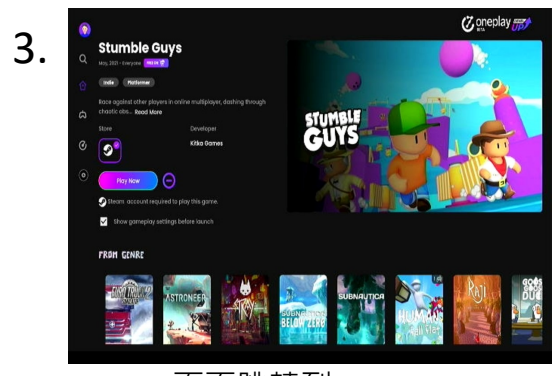

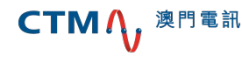

頁面跳轉到 OnePlay

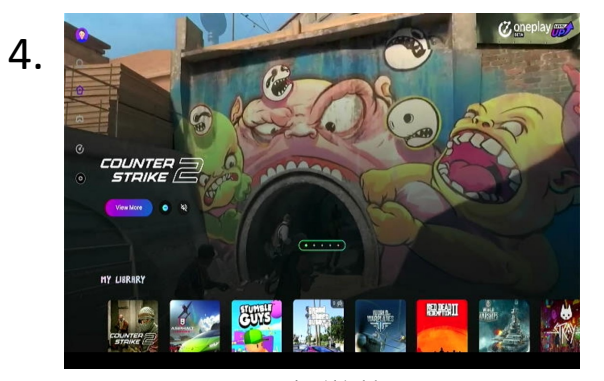

選擇遊戲

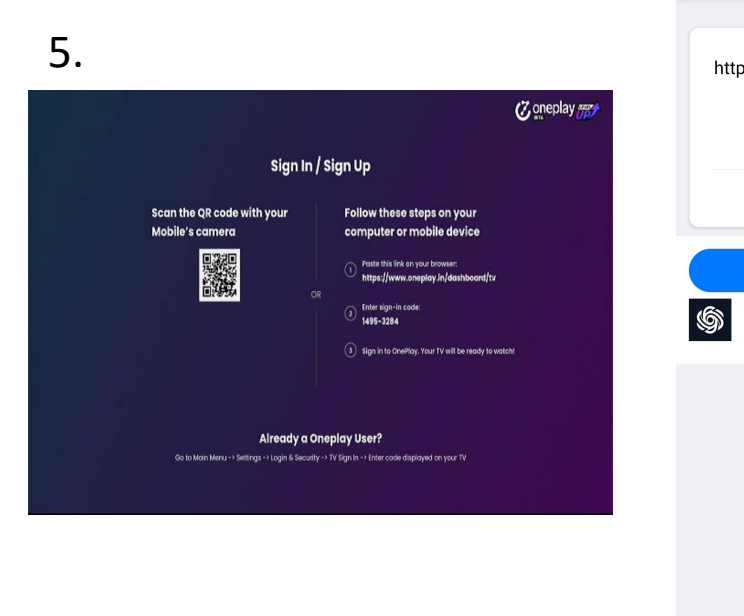

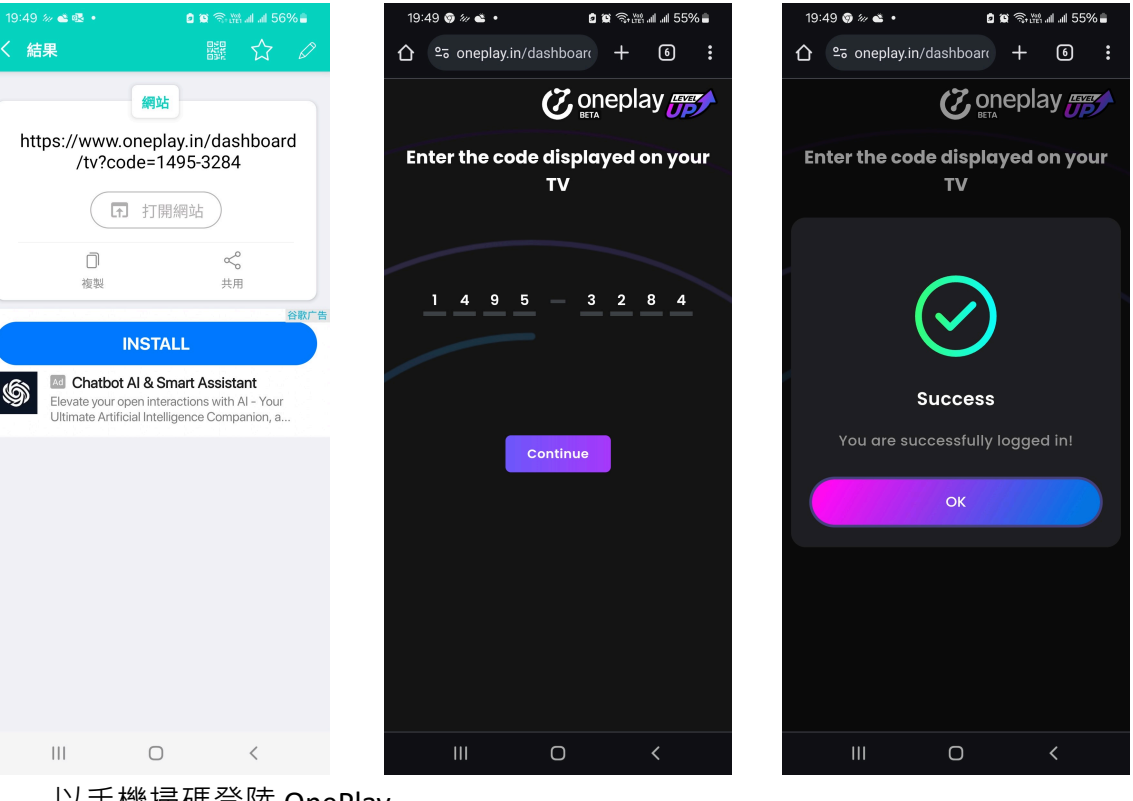

以手機掃碼登陸 OnePlay

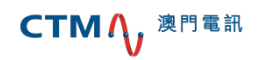

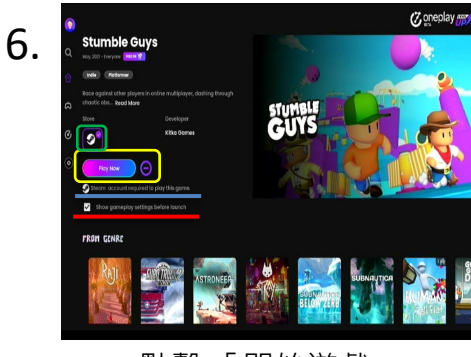

點擊「開始遊戲」

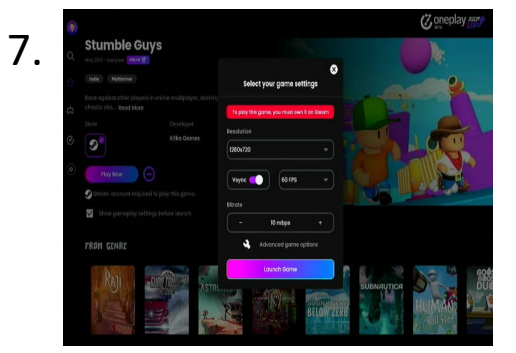

點擊「進行遊戲」

8.

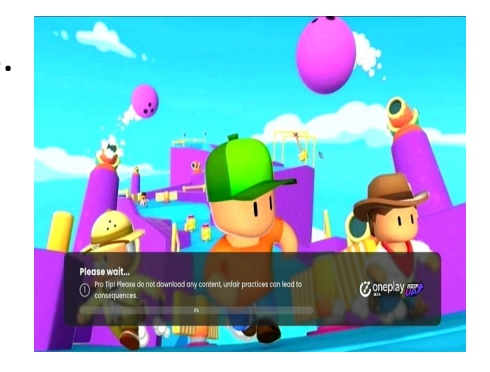

注意(啟動遊戲前): 提供遊戲的線上商店 可選擇變更遊戲設定 需要線上商店帳號方可於 OnePlay 暢玩 需擁有遊戲方可在 OnePlay 暢玩

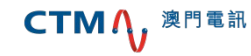

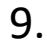

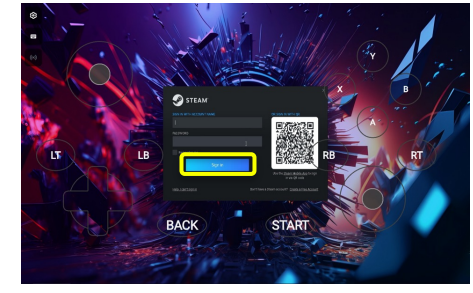

使用密碼或於手機打開 Steam 應用程式 / Steam Protect 掃瞄二維碼登陸 Steam

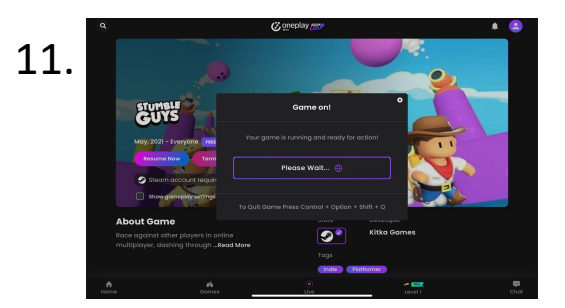

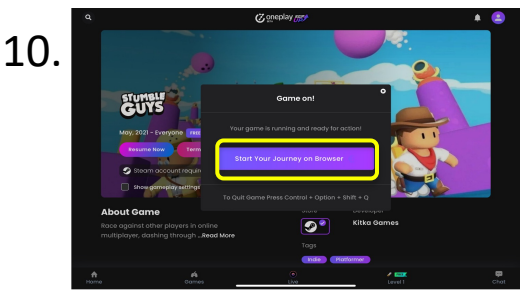

點選「 Start Your Journey on Browser 」

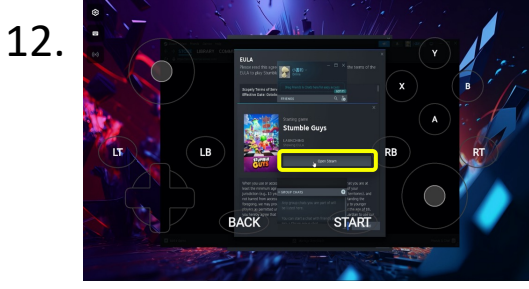

#### 點選「Open Steam」

#### Steam Protect 掃瞄二維碼登陸

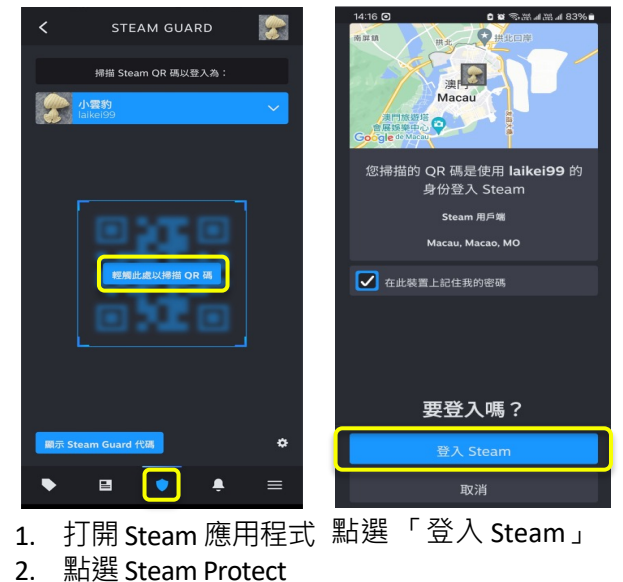

掃瞄二維碼

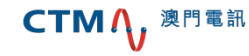

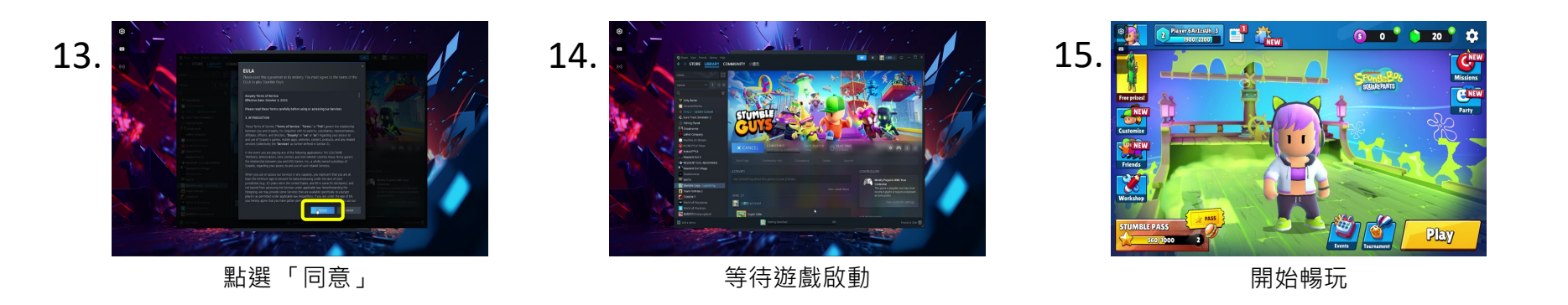

Note :

- 連接後 · OnePlay 將儲存 Steam 的帳戶資訊 · 除非客戶選擇取消連接或登陸其他線上商店 · 否則他不需要再次執行登入流 程
- 不同遊戲可能對同意書有不同需求

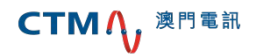